Procédure d'import de carte de Préconisation

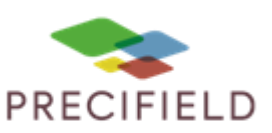

# Topcon x 35

### Etapes Préliminaires avant l'import sur la console :

1 – Avant d'importer votre carte de préconisation dans la clef usb, extraire les fichiers de cette dernière.

Faire un clic droit sur votre fichier de préconisation puis : extraire ici

Un dossier nommé taskdata doit apparaitre.

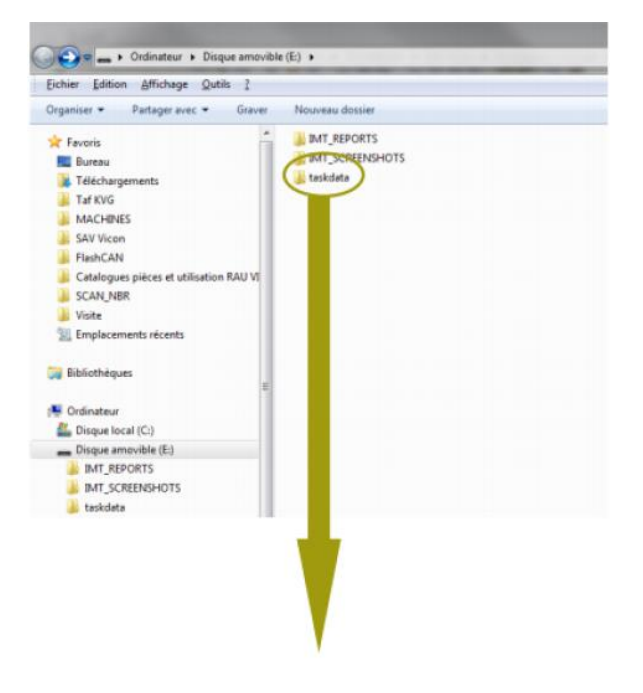

2 – Coller le dossier taskdata sur votre clef usb. Le dossier doit contenir 1 fichier taskdata et au moins 1 fichier .bin (un par parcelle et/ou produits)

Disabled (Incompatibl

3 - La console doit être paramétrée pour lire le format isoxml. Pour ceci il faut :

- Bancher un outil ISOBUS sur la prise réservée
- Paramétrer la console :
  - Cliquer sur le bouton
  - Sélectionner dans l'ordre
  - Activer l'option TASKDATA :

### Procédure d'import de carte de Préconisation

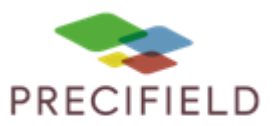

#### Import sur votre console :

•

•

Insérez la clé USB dans le port adapté.

Cliquer sur l'icône d'importation :

- Cliquer sur « Travail » dans la liste déroulante • Vehicles Sélectionner le fichier voulu ducts Client Inventory Manager CATEGORY A Jobs AB LI DefaultClient C Pivots Curves 3 DefaultFarm Project Lines 3 20 an Maps VRC Prescription Maps(.shp) VRC Prescription Maps(.xml) 71300 STANK-MTRG(SCN) NH3(SCN)\_3320-86 125PCG(GRAN SCN) HI nt Projects nt Geoid File 0.00 0.00 0.00 0.00 0.0 0 6 1 2 3 Inventory 0.0% 0.0% 0.0% Manager 0 11007 : 0.0.0
  - Retournez à votre écran de travail en cliquant de nouveau sur l'onglet
  - Démarrez votre tâche à l'aide du bouton en bas à droite :

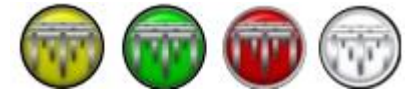

### 1. Export de données vers MyEasyFarm

Pour la gestion des tâches, la console parle de « travail ».

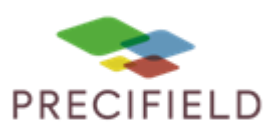

## Procédure d'import de carte de Préconisation

Pour exporter une tâche finie,

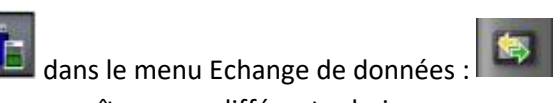

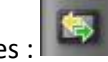

Cliquer sur • Une fenêtre va apparaître, avec différents choix.

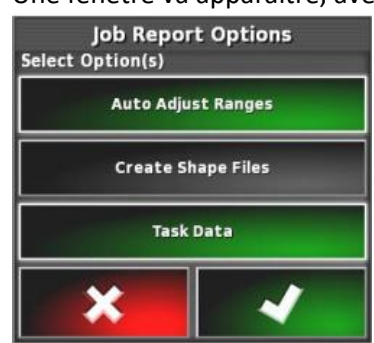

- Cliquer sur l'option « TASKDATA » •
- Valider